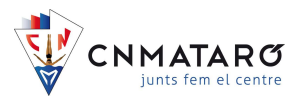

## CONFIGURACIÓ APP DEL CENTRE NATACIÓ MATARÓ

Us presentem la APP pròpia del Centre Natació Mataró amb la que, a través d'aquesta, us permetrà realitzar reserves d'activitats dirigides, consultar i modificar les vostres dades personals, accedir a plans d'entrenament personalitzats entre d'altres.

A continuació us detallem els passos a seguir per a la instal·lació.

NOTA: Per aquells socis que ja estan registrats a través de l'antiga APP (MiClub Online), podeu seguir directament per al pas número "**2**" d'aquest manual

Per als socis que encara no us heu registrat mai, heu de començar per el 1r punt.

1. Primerament cal que entreu a la pàgina web: <u>https://cnmataro.miclubonline.net/</u> i dirigir-vos a l'apartat "Recordar contrasenya"

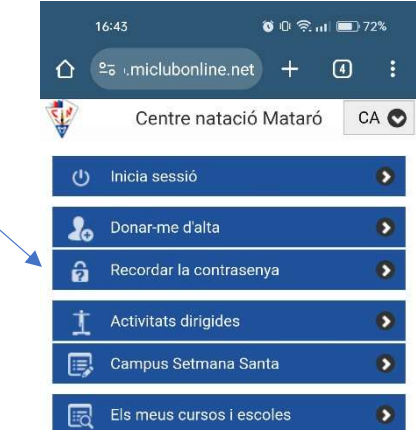

Un cop dins, heu de posar el mateix correu electrònic que ens heu facilitat en el moment de donar-vos d'alta i prémer "enviar"

| <b>(</b> ) <b>25</b> ( | miclubonline.net  | +      | 4    | : |
|------------------------|-------------------|--------|------|---|
| Tornar                 | Recordar la co    | ntrase | enya |   |
|                        | Recordar contrase | enya   |      |   |
| Correu ele             | ctrònic * 🛛 🖌     |        |      |   |
|                        | -                 |        |      |   |
|                        | Enviar            |        |      |   |

Veureu que a la pantalla, hi apareix un missatge que diu

L'email per canviar la contrasenya ha estat enviat. Si us plau, consulta el teu email.

Per motius de seguretat, rebeu un correu electrònic, a l'adreça que heu indicat, amb el vostre nom i número d'usuari i amb un enllaç per actualitzar la vostra contrasenya. Cliqueu a l'enllaç i un cop dins, cal que canvieu la contrasenya.

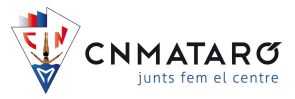

## Centre natació Mataró

https://cnmataro.miclubonline.net

Pots canviar la contrasenya en el següent enllaç.

Nom d'usuari: **NÚMERO DE SOCI** Nom: **NOM I COGNOMS** Canviar Contrasenya: <u>https://cnmataro.miclubonline.net/user/newpassword/26349</u>

Recomanem canviar la contrasenya tan aviat com sigui possible per raons de seguretat.

| Canviar la contrasenya       |  |  |
|------------------------------|--|--|
| Usuari actual                |  |  |
|                              |  |  |
| Nova contrasenya *           |  |  |
|                              |  |  |
| Confirmar nova contrasenya * |  |  |
| •••••                        |  |  |
|                              |  |  |

Aquesta clau ha de tenir com a mínim 8 dígits i ha de contenir números i lletres, almenys una de les quals, ha de ser majúscula. (\*i en cap cas, el club coneixerà aquesta clau).

Si ho heu fet bé, entrareu a una pantalla on un indicarà que La contrasenya ha estat canviada amb èxit.

Si no trobeu el correu electrònic, consulteu a la bústia de "correu brossa".

Tingueu en compte que, en el cas que el vostre correu electrònic també sigui el mateix que el dels vostres fills o algun altre familiar, rebreu tants correus electrònics, com socis el tinguin. Per evitar confusions, podreu registrar tots els membres i personalitzar a cada usuari, amb el mom i la clau d'accés.

Un cop rebut el missatge de La contrasenya ha estat canviada amb èxit. si ho desitgeu també podeu canviar el nom d'usuari entrant a "inicia sessió". Per fer-ho, cal que torneu a entrar de nou a la pàgina web anterior amb l'usuari que teníeu i amb la nova clau que heu afegit. Us adreceu a l'apartat "les meves dades" i un cop dins, a l'apartat "Nom d'usuari" podeu posar el nom que vulgueu.

Aprofiteu per comprovar que totes les dades que tenim son correctes.

A partir d'aquí, us heu de instal·lar la APP del Centre Natació Mataró.

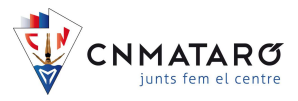

 Per a descarregar-vos-la cal que la busqueu a través de Play Store (en el cas dels telèfons amb sistema operatiu Android) o del APP Store (en el cas dels telèfons amb sistema operatiu IOS) com a "Centre Natació Mataró"

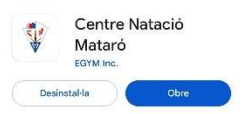

3. Un cop l'obriu per primer cop, us apareixerà una pantalla on us demanarà "introdueix el codi de la cadena". És on heu de posar: <u>clubnatacio</u> i prémer el botó de "continuar"

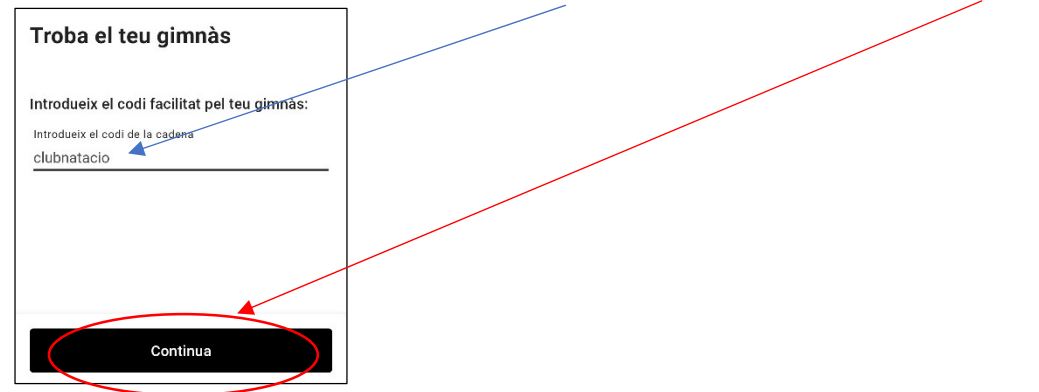

4. A la següent pantalla, premeu "incia sessió / registra't" i després poseu de nou el vostre correu electrònic. A la següent pantalla premeu "has oblidat la contrasenya?"

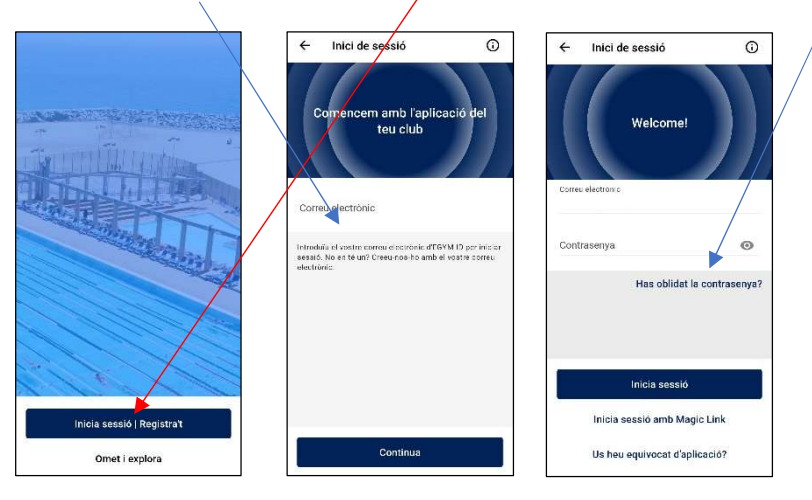

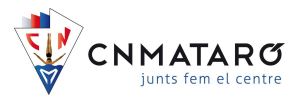

Premeu "Restableix contrasenya" i a la següent pantalla, poseu de nou la vostra contrasenya als dos primers camps. Veureu igualment que haureu rebut un correu electrònic. Heu d'obrir el correu electrònic i afegir el codi que us han enviat a aquí i prémer de nou "Desa la contrasenya", i rebreu el missatge de confirmació.

|                                                                                                    |                                                                                                    |                                                                                                    | •                                                                                                    |
|----------------------------------------------------------------------------------------------------|----------------------------------------------------------------------------------------------------|----------------------------------------------------------------------------------------------------|----------------------------------------------------------------------------------------------------|
| ← Restableix contrasenya                                                                                                    | Crear Una Contrasenya Nova                                                                                 | ← Crear Una Contrasenya Nova                                                                               | 🔶 Crear Una Contrasenya Nova                                                                               |
| Podeu restablir fàcilment la contrasenya<br>seguint les instruccions que us enviem a la<br>vostra adreça de correu electrònic. | Per crear una contrasenya nova, introduïu<br>el codi de verificació que us hem enviat al<br>vostre correu. | Per crear una contrasenya nova, introduïu<br>el codi de verificació que us hem enviat al<br>vostre correu. | Per crear una contrasenya nova, introduïu<br>el codi de verificació que us hem enviat al<br>vostre correu. |
|                                                                                                    | Emilit e:<br>Nova contasenya                                                                               | Envir a:<br>Nora contrasmya<br>                                                                            | Frina ti:<br>Nina contralenja<br>                                                                          |
|                                                                                                    | Confirma la nova contrasenya<br>Codi de verificació                                                        | Cosi de verticasió                                                                                         | Has definit correctament una nova<br>contrasenya d'EGYM<br>D'ACORD                                         |
| Comprova que el correu electrònic per recuperar<br>la teva contrasenya no hagi acabati al teu correu                           |                                                                                                    |                                                                                                    |                                                                                                    |
| Restableix contrasenya                                                                                                    | Desa la contrasenya                                                                                        | Desa la contrasenya                                                                                        | Desa la contresenya                                                                                        |

5. Un cop fet tots els passos anteriors, ja teniu accés a la APP.
El primer cop que entreu us apareixerà la següent pantalla i és important que, a fi de rebre notificacions sobre la APP o estar informats del club, activeu l'opció de "activar les notificacions"

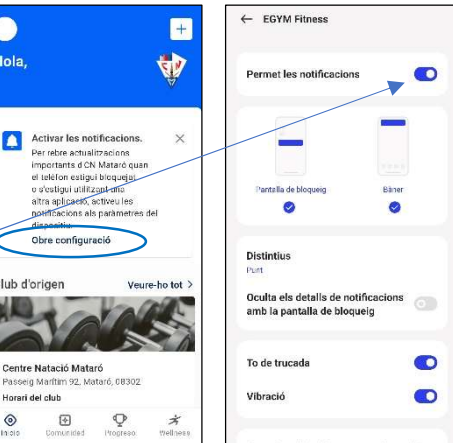

6. A la mateixa pantalla, també teniu l'opció d'entrar a l'àrea personal prement el botó superior esquerra, on, un cop dins podeu configurar altres paràmetres, com per exemple, vincular-ho amb altres dispositius que esteu utilitzant per als vostres entrenaments.

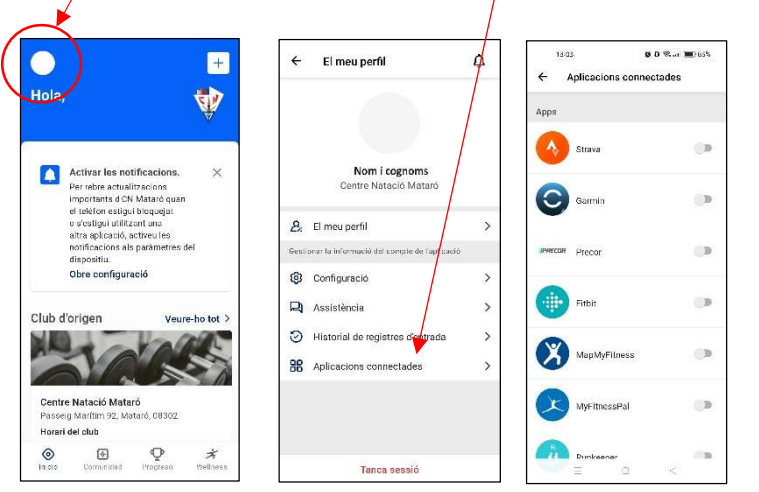

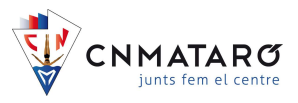

7. A l'apartat "**Activitats dirigides**", és on podreu fer reserves per a les activitats que es realitzen setmanalment.

Per reservar-ne una, heu d'anar al menú de corresponent i un cop dins, entrareu a una graella on podreu seleccionar l'activitat i fer-ne la reserva.

En el cas que hi hagi disponibilitat, veureu que al marge superior indica "Reserva". Només heu de prémer a l'horari i, a la pantalla que se us obrirà, prémer "Reserva".

Si ho heu fet bé, us apareixerà una nova pantalla dient que la reserva s'ha realitzat amb èxit.

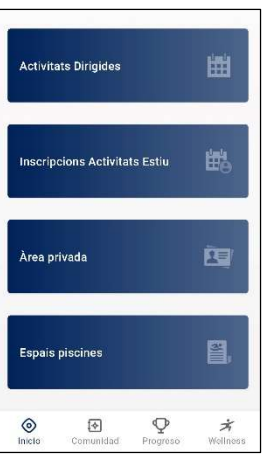

| 11:08                                                 | CITA PRICIA<br>PROTAL LACIONS                                                               | Comman Les meves reserves                                                                     |
|-------------------------------------------------------|---------------------------------------------------------------------------------------------|-----------------------------------------------------------------------------------------------|
| 1208                                                  |                                                                                             | La reserva s'ha realitzat amb exit. 🛛 🗙                                                       |
| 13.00<br>013.09-16:00<br>013.996:14<br>013.742_040043 | Dia: 22-05-2020<br>Durada: 16:30 - 19:30<br>Localització: INSTAL-LACIONS<br>Places: 100/100 | El temps màxim permès d'estança és de<br>dues hores                                           |
| 4.04                                                  | f V D 🗢 🖂                                                                                   | Cita prèvia 🧃                                                                                 |
| 500 56.30 - 19.30 Reser<br>CTT 0 197.45 Reser         | Reserva                                                                                     | Data 22-05-2020 Inici 16:30<br>Lioc INSTAL-LACIONEinal 19:30<br>Monitor Activitat CITA PRÈVIA |
| 1967R_6ACOMS                                          | + mo                                                                                        | Cancel·la reserva                                                                             |

Cal que tingueu en compte que:

- Podreu tenir fins a 3 reserves actives dintre d'un període de 8 dies, i que dues d'elles poden ser del mateix dia.
- En el moment que finalitza una de les reserves que hagueu fet, automàticament en disposareu d'una altra, de manera que sempre en podreu tenir fins a tres d'actives

En el cas que hagueu de cancel·lar una reserva perquè no hi pugueu assistir, a fi de donar opció a altres socis, cal que cancel·leu la reserva feta.

Per fer-ho, cal que aneu al menú de "les meves reserves", selecciona l'activitat que voleu cancel·lar i prémer "cancel·la la reserva".

| Les meves dades          | • |              | Nov                   | a Reserva      |                |
|--------------------------|---|--------------|-----------------------|----------------|----------------|
| 🔒 Canviar la contrasenya | ø |              | Activita              | t dirigida     | 1              |
| 1 Activitats dirigides   | 0 | Data<br>Lloc | 05-03-2024<br>PAVELLÓ | Inici<br>Final | 20:15<br>21:00 |
| 📑 Campus Setmana Santa   | ۲ | Activit      | at ZUMBA              | l·la reser     | va             |
| Les meves reserves       |   |              |                       |                | /              |

De la mateixa manera, en el cas que vulgueu realitzar una activitat i aquesta està amb les places exhaurides, teniu l'opció de seleccionar l'activitat i prémer l'opció de "avisa'm". D'aquesta manera, en el cas que un soci cancel·li la seva reserva, rebreu un missatge avisant-vos que hi ha disponibilitat a l'activitat que havíeu seleccionat.

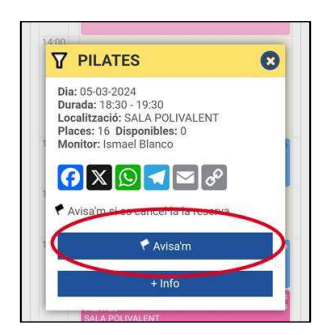

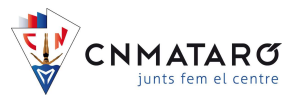

8. A l'apartat "Àrea privada", tindreu l'opció de revisar les vostres dades personals i rectificar-les si cal.

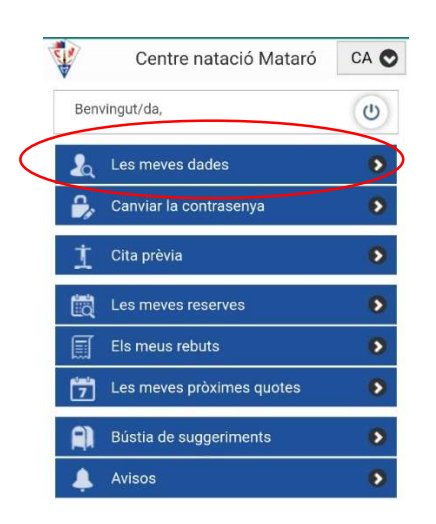

|                           | Les meves dades   |
|---------------------------|-------------------|
|                           | Dades de l'usuari |
|                           |                   |
| Nom d'usua                | ari *             |
| Nom d'usua<br>Codi d'usua | ari *             |